- 3. On the Mail Format page, in the Signature area, choose Signature Picker.
- 4. If necessary, in the Signature Picker dialog box, in the Signature list, select a signature to delete.
- 5. Choose Remove.
- 6. In the message box that asks, Are you sure you want to permanently remove this Signature? choose Yes.
- 7. As desired, repeat steps 5 through 7 to delete additional signatures.
- 8. In the Signature Picker dialog box, choose OK.
- 9. In the Options dialog box, choose OK.

## To forward a message:

- 1. Open the original message or select it in the message list.
- 2. On the toolbar, click the Forward button.
- 3. Address the message.
- 4. If desired, at the top of the message area, type comments.
- 5. Send the message.

## To reply to a message:

- 1. Open the original message or select it in the message list.
- 2. On the toolbar, click the Reply or the Reply to All button.
- 3. At the top of the message area, type your response.
- 4. Send the reply.

## To create a folder:

ir c

- 1. On the toolbar, click the Folder List button.
- 2. Right-click the folder to which you want to add a subfolder.
- 3. From the shortcut menu select New Folder.
- 4. In the Create New Folder dialog box, in the Name text box, type the name for the new subfolder.
- 5. Choose OK.

## To move a message to a folder:

- 1. Right-Click the message you want to move.
- 2. From the shortcut menu click Move to Folder
- 3. In the Move Items dialog box, expand the folder list as necessary, and then select the appropriate folder.
- 4. Choose OK.